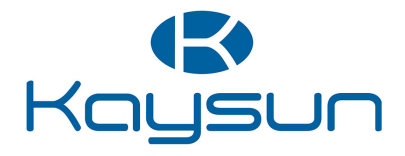

# MANUEL D'INSTALLATION ET DU PROPRIÉTAIRE

## Télécommande filaire

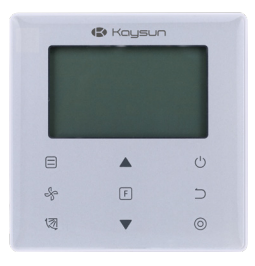

KCT-03 SR

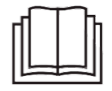

Nous vous remercions d'avoir acheté cette télécommande. Le présent manuel décrit les précautions de sécurité à respecter lors de l'utilisation de ce produit.

- Lisez attentivement ce manuel et assurez-vous de bien comprendre les informations qu'il contient avant de commencer à utiliser le contrôleur.
- Conservez ce manuel dans un endroit facilement accessible après l'avoir lu entièrement.
- Si une autre personne utilise ce contrôleur, remettez-lui ce manuel.

## Sommaire

| Installation                            | 1  |
|-----------------------------------------|----|
| 1. Précautions de sécurité              | 1  |
| 2. Accessoires                          | 3  |
| 3. Procédure d'installation             | 4  |
| Opération                               | 9  |
| 1. Précautions de sécurité              | 9  |
| 2. Composants du contrôleur câblé       |    |
| 3. Icônes sur l'écran                   | 13 |
| 4. Guide de fonctionnement              | 13 |
| Réglages sur site                       | 24 |
| 1. Rétablir les paramètres par défaut   | 24 |
| 2. Demande d'adresse et paramétrage de  |    |
| l'adresse de l'unité intérieure         | 24 |
| 3. Configuration des paramètres de mise |    |
| en service                              | 25 |
| 4. Opérations de demande                |    |
| 5. Affichage des erreurs                |    |
| Dépannage                               | 41 |

## Installation

#### 1. Précautions de sécurité

Veuillez lire attentivement ces précautions de sécurité avant d'installer le contrôleur câblé.

Les précautions décrites dans cette section sont classées en deux catégories : AVERTISSEMENT et ATTENTION. Elles contiennent des informations importantes en matière de sécurité. Assurez-vous de suivre toutes les précautions décrites ci-dessous.

| Symbole       | Signification                                                                                                    |
|---------------|----------------------------------------------------------------------------------------------------|
| Avertissement | Ne pas observer ces instructions peut entraîner des blessures.                                                                    |
| Attention     | Ne pas observer ces instructions peut entraîner des dommages matériels<br>ou des blessures pouvant dans certains cas être graves. |
| Important     | Conseils utiles ou informations supplémentaires.                                                                                  |

Une fois l'installation terminée, effectuez un essai pour détecter d'éventuelles défaillances et expliquez au client comment faire fonctionner le contrôleur en utilisant le manuel d'opération. Demandez au client de conserver le manuel d'installation avec le manuel d'opération pour pouvoir s'y reporter ultérieurement.

## Avertissement

- Demander au revendeur ou à du personnel qualifié d'exécuter les travaux d'installation. N'essayez pas d'installer le contrôleur câblé vous-même. Une installation incorrecte peut entraîner des fuites, des chocs électriques ou un incendie.
- Consulter le revendeur local pour savoir comment déplacer et réinstaller le contrôleur câblé. Des travaux d'installation mal exécutés peuvent entraîner des fuites, des chocs électriques ou un incendie.
- Installer le contrôleur câblé conformément aux instructions contenues dans ce manuel. Une installation incorrecte peut entraîner des fuites d'eau, des chocs électriques ou un incendie.

- S'assurer de n'utiliser que les accessoires et pièces spécifiés pour le travail d'installation. Ne pas utiliser les pièces spécifiées peut entraîner la chute de l'unité, des fuites, des électrocutions ou des incendies.
- Installer le contrôleur câblé sur une fondation suffisamment robuste pour supporter le poids du contrôleur câblé.

Une base pas assez robuste peut entraîner la chute de l'équipement et provoquer des blessures.

- Les travaux électriques doivent être exécutés conformément aux règlementations locales et nationales, et aux instructions contenues dans ce manuel.
   S'assurer d'utiliser un circuit électrique dédié. Une capacité électrique insuffisante et des travaux mal exécutés peuvent entraîner des électrocutions ou des incendies.
- Toujours exécuter les travaux d'installation avec l'alimentation électrique coupée. Des pièces électriques sous tension peuvent entraîner des électrocutions.
- Ne pas démonter, reconstruire ou réparer le produit.
   Cela peut provoquer des chocs électriques et/ou un incendie.
   S'assurer que tout le câblage est sécurisé, à l'aide des fils spécifiques et s'assurer qu'il n'y a pas de contrainte sur les connexions et les fils des bornes.
   De mauvais raccordements ou des câbles mal sécurisés peuvent entraîner une accumulation de chaleur anormale ou un incendie.
- Le choix des matériaux et des installations doit être conforme aux normes nationales et internationales.

## Précautions

- Pour éviter les fuites et les électrocutions dues à l'entrée d'eau ou d'insectes, combler l'orifice dans lequel passent les câbles avec du mastic.
- Pour éviter les électrocutions, ne pas manipuler le produit avec les mains mouillées.
- Ne pas laver le contrôleur câblé à l'eau ; cela pourrait entraîner des électrocutions ou un incendie.
- Lorsque la fonction Suivi du contrôleur câblé est activée, sélectionner l'emplacement d'installation en tenant compte du fait que l'endroit :

- 1) permet de capter la température moyenne de la pièce ;
- 2) n'est pas exposé à la lumière directe du soleil ;
- 3) n'est pas à proximité d'une source de chaleur.
- ne reçoit pas directement l'air extérieur ou un courant d'air (par exemple l'ouverture/la fermeture de portes, la sortie d'air de l'unité intérieure ou similaire).

## 2. Accessoires

Vérifiez que vous possédez les pièces suivantes.

Tableau 2.1

| N° | Nom                                        | Schéma         | Qté | Remarques                                                       |
|----|--------------------------------------------|----------------|-----|-----------------------------------------------------------------|
| 1  | Vis à tête Philips,<br>M4X25 mm            | Quero          | 2   | Pour installer le contrôleur câblé sur le<br>boîtier électrique |
| 2  | Barre de soutien en<br>plastique φ 5X16 mm | ()<br>()<br>() | 2   | Pour installer le contrôleur câblé sur le<br>boîtier électrique |
| 3  | Manuel d'opération et<br>d'installation    | 11             | 1   | /                                                               |

Préparez les pièces suivantes sur le site.

| N٥ | Nom                                  | Qté | Remarques                                                                             |
|----|--------------------------------------|-----|---------------------------------------------------------------------------------------|
| 1  | 86 Boîtier électrique                | 1   | Spécifications générales pour le boîtier électrique qui est encastré<br>dans le mur.  |
| 2  | Câbles en cuivre<br>blindé à 2 fils  | 1   | 2*AWG16-AWG20, pré-encastrés dans le mur.<br>Le câble le plus long est de 200 mètres. |
| 3  | Conduites pour<br>câbles (isolation) | 1   | Pré-encastrées dans le mur.                                                           |
| 4  | Gros tournevis<br>Philips            | 1   | Pour visser les vis Philips.                                                          |
| 5  | Petit tournevis plat                 | 1   | Pour démonter le couvercle inférieur du contrôleur câblé.                             |

## 3. Procédure d'installation

## 3-1 Où installer le contrôleur câblé ?

Consulter le point « 1. Précautions de sécurité » pour sélectionner un emplacement adapté.

## **3-2 Dimensions structurelles**

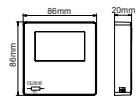

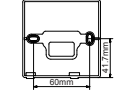

Illustration 3.1

Illustration 3.2

## 3-3 Installation du couvercle arrière

**3-3-1** Insérer un petit tournevis plat dans l'encoche inférieure du contrôleur câblé et le faire tourner dans le sens indiqué pour déposer le couvercle arrière du contrôleur câblé. Faire attention au sens de rotation pour éviter d'endommager le couvercle arrière du contrôleur câblé. (Voir l'Illustration 3.3)

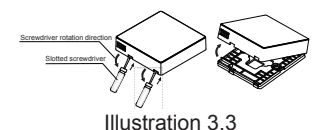

#### Avertissement:

- Lors de l'utilisation du petit tournevis plat pour ouvrir le couvercle arrière du contrôleur câblé, faire bien attention à ne pas endommager la carte mère à l'intérieur.
- Ne pas toucher la carte mère du contrôleur câblé.

**3-3-2** Utiliser un outil coupant pour ajuster la hauteur des deux barres de soutien en plastique (accessoire 2) afin qu'elles correspondent à la longueur standard des colonnes vissées du boîtier électrique sur la surface du mur. Vérifier que les barres de soutien sont à niveau sur le mur quand les colonnes vissées du boîtier électrique sont montées. (Voir l'Illustration 3.4)

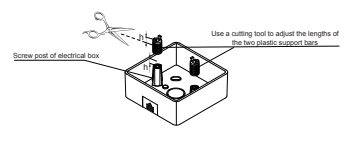

Illustration 3.4

**3-3-3** Après avoir ajusté la hauteur des barres de soutien en plastique, fixer les barres sur le couvercle arrière. (Voir l'Illustration 3.5)

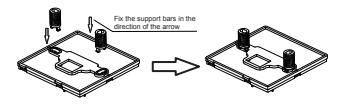

Illustration 3.5

**3-3-4** prendre le câble blindé qui a été pré-encastré dans le mur et le passer dans l'orifice pour le câble du couvercle arrière. Utiliser les vis Philips (accessoire 1) pour fixer le couvercle arrière du contrôleur câblé au boîtier électrique au moyen des barres de soutien. Vérifier que le couvercle arrière n'est pas déformé une fois installé (voir l'Illustration 3.6).

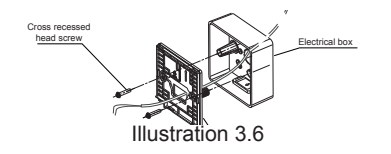

#### Important:

• Trop serrer la vis peut déformer le couvercle arrière.

## 3 Câblage

### Précautions:

- Préparer le boîtier électrique et le câbles en cuivre blindé à 2 fils sur le site.
- Ne pas toucher la carte mère du contrôleur câblé.

#### 3-4-1 Spécifications du câblage

| Туре     | Câble en cuivre blindé à 2 fils |  |  |  |  |
|----------|---------------------------------|--|--|--|--|
| Diamètre | AWG 16-20                       |  |  |  |  |
| Longueur | 200 m maximum                   |  |  |  |  |

#### 3-4-2 Câblage de communication

- La communication entre l'unité intérieure et le contrôleur câblé est bidirectionnelle. Les paramètres affichés sur le contrôleur câblé sont mis à jour en temps réel en fonction des modifications des paramètres de l'unité intérieure.
- X1 et X2 sont des bornes permettant de raccorder l'unité intérieure et le contrôleur câblé. Il n'y a pas de polarité entre X1 et X2.
- La longueur maximale du câble entre le contrôleur câblé et l'unité intérieure est de 200 mètres.

#### Méthode de raccordement un contrôleur pour une unité intérieure

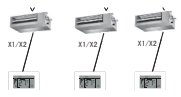

Méthode de raccordement un contrôleur pour une unité intérieure

Illustration 3.7

#### Méthode de raccordement deux contrôleurs pour une unité intérieure

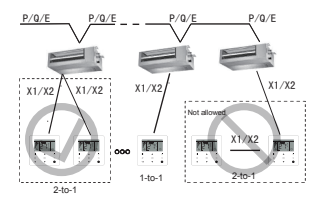

#### Méthode de raccordement deux contrôleurs pour une unité intérieure Illustration 3.8

- Avec la méthode de raccordement deux contrôleurs pour une unité intérieure, deux contrôleurs câblés commandent la même une unité intérieure. Un contrôleur sera le « Principal » et l'autre le « Secondaire ». Voir les « Réglages sur le site ». Par défaut le contrôleur câblé est paramétré comme contrôleur « Principal ».
- · Cette méthode est disponible uniquement pour deux contrôleurs câbles KCT-03 SR.

#### 3.5 Installer le corps principal du contrôleur câblé

Prendre le câble blindé qui a été pré-encastré dans le mur et le passer dans l'orifice pour le câble du couvercle arrière du contrôleur câblé. Une fois raccordé, brancher le câble à la borne X1/X2 (CN2) du contrôleur câblé et fixer le contrôleur câblé dans le couvercle arrière. (Voir l'Illustration 3.9)

Fixer le contrôleur câblé correctement et fermement dans le couvercle arrière afin que le contrôleur câblé ne tombe pas. (Voir l'Illustration 3.10)

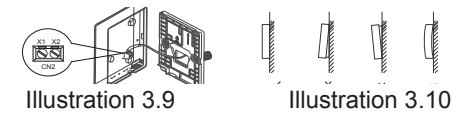

#### **Précautions:**

• Pendant l'installation, réserver une certaine longueur de câble blindé de connexion afin qu'il soit facile de déposer le contrôleur câblé pour les tâches d'entretien.

## Fonctionnement

## 1. Précautions de sécurité

Ce contrôleur ne doit pas être utilisé par des personnes (y compris des enfants) dont les capacités physiques, sensorielles ou mentales sont réduites, ou ne disposant pas de l'expérience et des connaissances suffisantes, sauf si elles sont supervisées ou qu'une personne responsable de leur sécurité leur a expliqué comment utiliser le contrôleur.

Les enfants doivent être surveillés afin de s'assurer qu'ils ne jouent pas avec le contrôleur.

Veuillez lire attentivement les précautions de sécurité avant d'utiliser le contrôleur câblé.

#### Les précautions de sécurité sont classées en deux catégories : AVERTISSEMENT et ATTENTION.

Elles contiennent des informations importantes en matière de sécurité. Assurez-vous de suivre toutes les précautions décrites ci-dessous.

| Symbole       | Signification                                                                                                    |
|---------------|----------------------------------------------------------------------------------------------------|
| Avertissement | Ne pas observer ces instructions peut entraîner des blessures.                                                                       |
| Attention     | Ne pas observer ces instructions peut entraîner des dommages<br>matériels ou des blessures pouvant dans certains cas être<br>graves. |

#### Avertissement

- Ne pas installer le contrôleur câblé par vous-même. Une installation incorrecte peut entraîner des chocs électriques ou un incendie. Demandez conseil à votre revendeur.
- Ne pas modifier ou réparer le contrôleur câblé. Cela peut provoquer des chocs électriques ou un incendie. Demandez conseil à votre revendeur.
- Ne pas déplacer ou réinstaller le contrôleur câblé par vous-même. Une installation incorrecte peut entraîner des chocs électriques ou un incendie. Demandez conseil à votre revendeur.
- Ne pas utiliser des produits inflammables (par ex., de la laque ou un insecticide) à proximité du contrôleur.

Ne pas nettoyer le contrôleur à l'aide de solvants organiques comme du diluant pour peinture.

L'utilisation de solvants organiques peut provoquer des fissures dans le contrôleur, des électrocutions ou un incendie.

#### Précautions

• Ne pas jouer avec le contrôleur câblé.

L'utilisation accidentelle par un enfant du contrôleur câblé pourrait provoquer l'altération de fonctions corporelles ou une atteinte à la santé. pections internes et les réglages.

- Ne jamais démonter le contrôleur câblé. Écraser les pièces intérieures peut entraîner des chocs électriques ou un incendie. Demandez conseil à votre revendeur ou à un réparateur agréé en ce qui concerne les ins
- Pour éviter les électrocutions, ne pas manipuler le produit avec les mains mouillées.
- Ne pas laver le contrôleur câblé. Cela pourrait provoquer une fuite électrique et entraîner des électrocutions ou un incendie.
- Ne jamais laisser le contrôleur câblé à un endroit dans lequel il est susceptible de prendre l'humidité.

Si de l'eau pénètre dans le contrôleur câblé, il existe un risque de fuite électrique et de dommage sur les composants électroniques.

## 2. Composants du contrôleur câblé

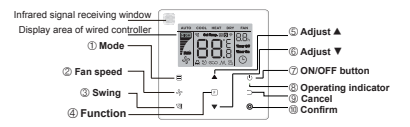

Illustration 4.1

#### Tableau 4.1

| Bouton                         | Fonctions                                                                                                    |
|--------------------------------|----------------------------------------------------------------------------------------------------|
| 1. Mode                        | Sélection du mode de fonctionnement : Auto $\rightarrow$ Cool (Refroidissement) $\rightarrow$ Heat (Chauffage) $\rightarrow$<br>Dry (Séchage) $\rightarrow$ Fan (Ventilateur) |
| 2. Vitesse du venti-<br>lateur | Sélection de la vitesse du ventilateur.                                                                                                    |
| 3. Oscillation                 | Sélection de la fonction oscillation.                                                                                                    |
| 4. Fonction                    | Ce bouton permet à passer à des fonctions sélectionnables dans le mode actif.                                                                                                 |
| 5. Augmentation                | Ce bouton permet d'augmenter la valeur du réglage de température et de durée (minuterie).                                                                                     |
| 6. Diminution                  | Ce bouton permet de diminuer la valeur du réglage de température et de durée (minuterie).                                                                                     |
| 7. Marche / Arrêt              | Allumer / Éteindre l'unité.                                                                                                    |
| 8. Témoin<br>Iumineux          | Il indique l'état activé ou désactivé de l'unité intérieure.                                                                                                    |
| 9. Annuler                     | Ce bouton permet d'éteindre la minuterie / l'affichage LED de l'UI / le mode<br>Silencieux /<br>le mode ÉCO / la fonction chauffage auxiliaire ; d'annuler la minuterie.      |
| 10. Confirmer                  | Ce bouton permet d'allumer la minuterie / l'affichage LED de l'UI / le mode<br>Silencieux /<br>le mode ÉCO / la fonction chauffage auxiliaire ; de confirmer la minuterie.    |

Remarque 1 : La fonction Chauffage auxiliaire est réservée.

## 3. Icônes sur l'écran

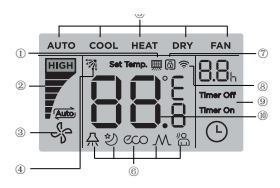

- 1. Indicateur de rappel de nettoyage de filtre
- 2. Unité intérieure Marche / Arrêt<sup>1</sup>
- 3. Mode fonctionnement
- 4. Indicateur de verrouillage
- 5. Minuterie Marche / Arrêt

- 6. Vitesse du ventilateur
- 7. Oscillation
- 8. Fonction
- 9. Indicateur de transmission du signal
- 10.Température

Illustration 5.1

Note1 : Lorsque l'unité intérieure est allumée, l'icône « »·tourne ; lorsque l'unité intérieure est éteinte, l'icône « » ne tourne pas.

## 4. Guide de fonctionnement

4-1 Allumage / Extinction

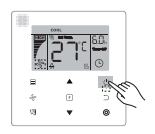

Illustration 6.1

- Appuyer sur le bouton (Marche/Arrêt). Le témoin de fonctionnement « » sur le contrôleur câblé s'allumera et l'icône Marche / Arrêt « » sur l'unité intérieure commencera à tourner pour indiquer que l'unité intérieure commence à fonctionner. (Voir l'Illustration 6.1)
- Appuyer de nouveau sur le bouton (Marche/Arrêt). Le témoin de fonctionnement « » sur le contrôleur câblé s'éteindra et l'icône « » arrêtera de tourner pour indiquer que l'unité intérieure ne fonctionne plus.

### 4-2 Réglage du mode

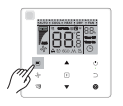

Illustration 6.2

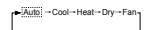

Illustration 6.3

En mode « Auto », « Refroidissement », « Séchage » ou « Chauffage », appuyer sur les boutons ▲ et ▼ pour modifier le réglage de température. (Voir l'Illustration 6.4)

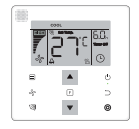

Illustration 6.4

- Le mode « Auto » n'est pas disponible sur tous les modèles de climatiseurs.
- · Le réglage de température n'est pas disponible en mode « Ventilateur ».
- Les modes « **Séchage** » et « Auto » ne sont pas disponibles pour l'unité de traitement d'air frais (FAPU).

## 4-3 Réglage de la vitesse du ventilateur

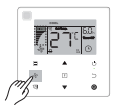

Illustration 6.5

En mode « **Refroidissement** », « **Chauffage** » ou « **Ventilateur** », appuyer sur le bouton » (Vitesse du ventilateur) pour sélectionner la vitesse de fonctionnement du ventilateur (voir l'Illustration 6.5).

Si le contrôleur câblé est configuré avec sept vitesses, appuyer sur le bouton <sub>\*</sub> (Vitesse du ventilateur) pour sélectionner la vitesse du ventilateur selon la séquence indiquée dans l'Illustration 6.6.

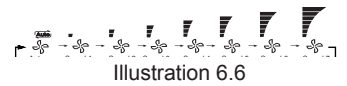

Si le contrôleur câblé est configuré avec trois vitesses, appuyer sur le bouton <sub>\*</sub> (Vitesse du ventilateur) pour sélectionner la vitesse du ventilateur selon la séquence indiquée dans l'Illustration 6.7.

. **, , , , , ,** Illustration 6.7

- En mode « Auto » et « Séchage », la vitesse du ventilateur est fixée sur « Auto » et ne changera pas même en appuyant sur le bouton . (Vitesse du ventilateur).
- Par défaut, il y a 7 vitesses du ventilateur. Consulter les « **Réglages sur le site** » pour modifier la vitesse du ventilateur.

### 4-4 Réglage de l'oscillation

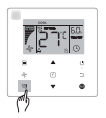

Illustration 6.8

Appuyer sur le bouton ⊲ (Oscillation) pour contrôler l'oscillation du volet vertical de l'unité intérieure (voir l'Illustration 6.8).

Lorsque l'unité est en marche, l'icône sur l'écran indique l'angle d'oscillation du volet sélectionné.

Appuyer sur le bouton  $_{\mbox{\tiny CM}}$  (Oscillation) et l'angle du volet change selon la séquence décrite dans l'Illustration 6.9.

مَنْ → مَنْ → مَنْ → سَ → سَ → سَ → سَنَ → مَنْ → مَنْ → مَنْ → مَنْ → مَنْ → مَنْ → مَنْ → مَنْ → مَنْ مُعْمَة Angle 1 Angle 2 Angle 3 Angle 4 Angle 5 Auto Stop Illustration 6.9

Lorsque le volet est à l'état « **Auto** », appuyer sur le bouton  $_{\tiny cm}$  (Oscillation) de nouveau pour arrêter le volet dans la position de votre choix. L'icône sur l'écran indiquera l'angle actuel du volet après 10 secondes.

- La fonction Oscillation n'est disponible que pour les unités intérieures équipées d'un volet vertical.
- Lorsque l'unité est arrêtée, le bouton q (Oscillation) est désactivé et le contrôleur câblé éteint automatiquement la fonction Oscillation ; l'icône sur l'écran n'indique plus l'angle d'oscillation.
- Ce contrôleur câblé ne peut pas contrôler l'oscillation horizontale de l'unité intérieure.

## 4-5 Réglage des fonctions

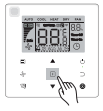

Illustration 6.10

Appuyer sur le bouton (Fonction) pour sélectionner les différentes fonctions disponibles dans le mode sélectionné (voir l'Illustration 6.10).

Appuyer sur le bouton (Fonction) pour accéder aux réglages des fonctions. L'écran du contrôleur câblé affichera successivement : « », « « », « », « », « », « » (réservé). Il est également possible d'appuyer sur les boutons ▲ et ▼ pour naviguer entre les différentes fonctions.

(Voir l'Illustration 6.11)

## 4-5-1 Affichage LED UI

La fonction « **Affichage LED UI** » permet de contrôler l'état activé/désactivé de l'affichage de l'unité intérieure.

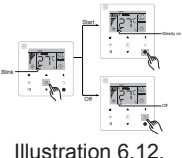

illustration 0.12.

Appuyer sur le bouton (Fonction) pour accéder à la page de réglage des fonctions. Appuyer sur le bouton (Fonction) de nouveau pour sélectionner « » et l'icône « Affichage LED UI » clignotera. Appuyer ensuite sur le bouton . (Confirmer) pour confirmer et « » s'allumera ; ou appuyer sur le bouton . (Annuler) pour annuler votre choix. La fonction « Affichage LED UI » s'éteindra. (Voir l'Illustration 6.12)

#### 4-5-2 Silencieux

La fonction **Silencieux** consiste à envoyer le signal de commande « **Silencieux** » à l'unité intérieure. L'unité intérieure optimise alors automatiquement le bruit qu'elle génère lorsque la fonction Silencieux est sélectionnée.

Activer / désactiver la fonction « Silencieux » : appuyer sur le bouton (Fonction) pour sélectionner la fonction Silencieux (« » clignote). Appuyer sur le bouton (Confirmer) pour activer la fonction ou sur le bouton (Annuler) pour désactiver la fonction (voir l'Illustration 6.13).

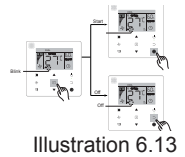

- La fonction « Silencieux » sera désactivée et devra être réactivée si l'unité est éteinte manuellement.
- Après 8 heures de fonctionnement de l'unité, l'icône Silencieux « » s'éteint et la fonction
   Silencieux est automatiquement désactivée.
- · Les fonctions « Silencieux » et « ÉCO » ne peuvent pas être activées en même temps.

## 4-5- 3 ÉCO

La fonction « **ÉCO** » consiste à envoyer le signal de commande « ÉCO » à l'unité intérieure. L'unité intérieure fonctionnera alors en mode économie d'énergie lorsque la fonction ÉCO est sélectionnée.

 Activer / désactiver la fonction « ÉCO » : appuyer sur le bouton (Fonction) pour sélectionner la fonction ÉCO (« » » clignote). Appuyer sur le bouton (Confirmer) pour activer la fonction ou sur le bouton (Annuler) pour désactiver la fonction (voir l'Illustration 6.14)

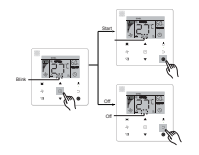

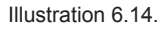

#### Remarque :

- En cas de changement de mode ou d'extinction de l'unité, la fonction « ÉCO » est automatiquement désactivée.
- Après 8 heures de fonctionnement de l'unité, l'icône ÉCO « "» s'éteint et la fonction ÉCO est automatiquement désactivée.
- · Les fonctions « Silencieux » et « ÉCO » ne peuvent pas être activées en même temps.

## 4-5-4 Chauffage auxiliaire (réservé)

## 4-5-5 Suivi

La fonction « **Suivi** » du contrôleur câblé est activée par défaut et son icône s'allume lorsque la fonction est activée.

- 1)Désactiver la fonction « **Suivi** » : Appuyer sur les boutons ⊲ (Oscillation) et (Confirmer) simultanément et maintenir les boutons enfoncés pendant 5 secondes pour éteindre la fonction « **Suivi** ». L'icône disparaît.
- 2)Activer la fonction « Suivi » : Quand la fonction « Suivi » est désactivée, appuyer sur les boutons <sub>☉</sub> (Oscillation) et <sub>●</sub> (Confirmer) simultanément et maintenir les boutons enfoncés pendant 5 secondes pour rallumer la fonction « Suivi ». L'icône s'affiche « » (voir l'Illustration 6.15).

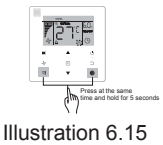

### Remarque :

• Si la fonction « **Suivi** » d'une télécommande et d'un contrôleur câblé sont activées en même temps, la fonction « **Suivi** » donnera priorité au contrôleur câblé.

## 4-5-6 Minuterie

La fonction « **Minuterie** » permet de paramétrer une durée à l'issue de laquelle l'unité intérieure se mettra en marche ou s'arrêtera.

- Appuyer sur le bouton (Fonction) pour sélectionner la fonction Minuterie. Avec l'unité intérieure en marche, commencer par paramétrer la valeur « Minuterie Arrêt », puis paramétrer « Minuterie Marche ». Avec l'unité intérieure éteinte, commencer par paramétrer la valeur « Minuterie Marche », puis paramétrer « Minuterie Arrêt ».
- Avec l'unité intérieure éteinte :
- 1) **Programmation de la mise en marche** : appuyer sur le bouton (Fonction) pour accéder à « **Minuterie Marche** ». Sur l'écran le message « **0.0h Time On** » (0.0h Programmation Marche) s'affiche et « **Time On** » clignote. Appuyer sur <sub>•</sub> (Confirmer) pour passer au ré-

glage de la minuterie. Appuyer sur les boutons ▲ et ▼ pour sélectionner la durée de votre choix, puis appuyer sur le bouton . (Confirmer) pour terminer l'opération de réglage (voir l'Illustration 6.16).

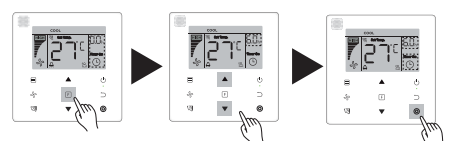

Illustration 6.16

- 2) Programmation de l'extinction : Après avoir effectué le réglage de « Minuterie Marche », appuyer sur le bouton (Fonction) pour accéder à « Minuterie Arrêt ». Sur l'écran le message « 0.0h Time Off » (0.0h Programmation Arrêt) s'affiche et « Time Off » clignote. Appuyer sur le bouton (Confirmer) pour passer au réglage de la minuterie. Appuyer sur les boutons ▲ et ▼ pour sélectionner la durée de votre choix, puis appuyer sur le bouton (Confirmer) pour terminer l'opération de réglage.
- Avec l'unité intérieure en marche : Voir les explications précédentes pour paramétrer « Minuterie Marche » et « Minuterie Arrêt ».
- Lors de la sélection de la durée, appuyer et maintenir enfoncés les boutons ▲ et ▼ pour modifier les valeurs par incréments de plus d'une seconde et configurer plus rapidement les paramètres.
- Fonction « Annuler Minuterie » : appuyer sur le bouton (Fonction) pour accéder aux réglages de la minuterie. Appuyer sur le bouton 
   G(Annuler) ou (Marche/Arrêt) ou configurer le paramètre de durée sur zéro pour annuler la minuterie. Retourner à la page principale.

- Lorsque l'unité est en marche, le contrôleur câblé peut être utilisé pour programmer les informations de la minuterie pour « Minuterie Arrêt » et « Minuterie Marche ». Si « Minuterie Arrêt » est désactivée, « Minuterie Marche » le sera également. Lorsque l'unité est éteinte, il est possible de paramétrer les valeurs de « Minuterie Marche » et « Minuterie Arrêt ». Si « Minuterie Marche » est désactivée, « Minuterie Arrêt » le sera également.
- Après avoir paramétré les valeurs de minuterie avec le contrôleur câblé, l'icône « Minuterie » sur l'écran de l'unité intérieure ne s'allumera plus. Elle ne se rallumera que lorsque le contrôleur câblé enverra un signal Marche/Arrêt à l'unité intérieure.
- Un contrôleur câblé secondaire n'a pas de fonction Minuterie.

## 4-6 Rappel de nettoyage de filtre

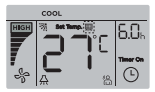

Illustration 6.17.

- Lorsque l'unité atteint une durée de fonctionnement prédéfinie, l'icône « Filtre » s'allume pour rappeler à l'utilisateur qu'il est nécessaire de nettoyer le filtre.
- Aller dans « Réglages sur site » pour activer/désactiver cette fonction ou configurer une durée.
- · Le contrôleur câblé secondaire ne possède pas de fonction Rappel de nettoyage de filtre.

#### 4.-7 Fonction Verrouillage

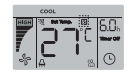

Illustration 6.18.

- Lorsque le système possède simultanément un contrôleur central et un contrôleur câblé, le contrôleur centralisé peut verrouiller l'unité intérieure afin que certaines de ses fonctions ne soient pas disponibles. Si l'unité intérieure est verrouillée par le contrôleur centralisé et que l'icône d'affichage du contrôleur câblé « » est affichée, certaines opérations ne seront plus accessibles. Vérifier le réglage correspondant du contrôleur centralisé.
- Quand le contrôleur câblé verrouille la plage de températures, l'icône « » s'éclairera, mais le cadre extérieur « , » sera éteint. Quand c'est le contrôleur centralisé qui verrouille la plage de températures, l'icône cadenas « » et le cadre extérieur « , » seront allumés en même temps. Si deux cadenas sont présents, l'intervalle pour l'affichage alternatif est de 5 secondes.
- Une ou plusieurs des fonctions suivantes de l'unité intérieure sont verrouillées lorsque l'icône « » s'allume sur l'écran : télécommande, état activé/désactivé, température de refroidissement programmée minimum, température programmée maximum, mode, vitesse du ventilateur, verrouillage contrôleur câblé.
- Lorsque le contrôleur centralisé et le contrôleur câblé exécutent la fonction verrouillage sur le contrôleur câblé en même temps, la priorité est donnée au contrôleur centralisé.

#### 4.8 Contrôleur câblé principal / secondaire

- Quand deux contrôleurs câblés contrôlent une unité intérieure en même temps, un contrôleur sera le contrôleur « Principal » et l'autre le contrôleur « Secondaire ».
- Aller dans « Réglages sur site » pour configurer les contrôleurs en tant que « Principal » et « Secondaire ». Par défaut, les contrôleurs câblés sont configurés comme contrôleur « Principal ».

- Les paramètres « Minuterie », « Filtre » et « Mise en service de l'unité intérieure » peuvent être configurés à partir du contrôleur câblé principal, mais pas du contrôleur câblé secondaire.
- Le contrôleur câblé principal possède la fonction « Suivi » alors que le contrôleur câblé secondaire ne l'a pas.
- Si le mode de fonctionnement de l'unité intérieure est modifié à partir d'un contrôleur, les paramètres seront synchronisés sur l'autre contrôleur.

## Réglages sur site

## 1. Restore Factory Default (Rétablir les paramètres par défaut)

 À tout moment, appuyer sur les boutons (Mode), (Fonction), ▲ et ▼ en même temps et les maintenir enfoncés pendant 5 secondes pour réinitialiser le contrôleur câblé.

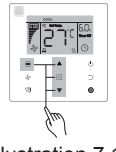

Illustration 7.1.

# 2. Demande d'adresse et paramétrage de l'adresse de l'unité intérieure

 Si l'unité intérieure n'a pas d'adresse, l'écran indique « FE » et une erreur E9 s'affiche sur le contrôleur câblé.  Appuyer sur les boutons ▲ et ▼ pendant 8 secondes pour accéder à la page permettant de configurer l'adresse de l'unité intérieure. Appuyer sur le bouton , (Annuler) pour quitter la page de réglages.

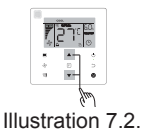

- La page de configuration de l'adresse permet de demander l'adresse et de paramétrer l'adresse.
- Sur la page de configuration de l'adresse, le contrôleur câblé affiche l'adresse de l'unité intérieure (si elle en possède une). Si l'unité intérieure n'a pas d'adresse, appuyer sur les boutons ▲ et ▼ pour la configurer.

## 3. Configuration des paramètres de mise en service

- Les paramètres de mise en service peuvent être configurés lorsque l'unité est allumée ou éteinte.
- Appuyer sur les boutons (Fonction) et (Mode) pendant 5 secondes pour accéder à la page de configuration des paramètres de mise en service.

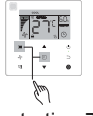

Illustration 7.3.

- Aller sur la page de configuration des paramètres de mise en service. Vérifier que « C0 » s'affiche dans la zone d'affichage de température. Appuyer sur les boutons ▲ et ▼ pour sélectionner « Commissioning parameter Code » (code de paramètre de mise en service).
- Après avoir sélectionné code de paramètre de mise en service, appuyer sur le bouton

   (Confirmer) pour accéder aux différents paramètres de mise en service, puis utilisez les boutons ▲ et ▼ pour régler les valeurs. Appuyer sur le bouton . (Confirmer) pour enregis

trer la valeur et terminer la configuration.

- Appuyer sur le bouton 

   (Annuler) pour retourner à la page suivante et quitter la page de configuration des paramètres de mise en service. Dans tous les cas, le système quittera automatiquement la page de configuration des paramètres de mise en service en l'absence d'interaction pendant 60 secondes.
- Sur la page de configuration des paramètres de mise en service, le contrôleur câblé ne répond à aucun signal envoyé par la télécommande.
- Sur la page de configuration des paramètres de mise en service, les boutons (Mode), (Vitesse du ventilateur), (Oscillation), (Fonction) et (Marche/Arrêt) sont désactivés.

Remarque :

- Les paramètres « Minuterie », « Filtre » et « Mise en service de l'unité intérieure » peuvent être configurés à partir du contrôleur câblé principal, mais pas du contrôleur câblé secondaire.
- Le contrôleur câblé principal possède la fonction « Suivi » alors que le contrôleur câblé secondaire ne l'a pas.
- Si le mode de fonctionnement de l'unité intérieure est modifié à partir d'un contrôleur, les paramètres seront synchronisés sur l'autre contrôleur.

| Code de<br>paramètre | Contenu du<br>paramètre  | Sélection<br>paramètres             | Valeur par<br>défaut | Remarques                                                                                        |  |  |
|----------------------|--------------------------|-------------------------------------|----------------------|--------------------------------------------------------------------------------------------------|--|--|
| со                   | Paramétrage<br>d'adresse | FO : Contrôleur<br>câblé principal  | F0                   | Si deux contrôleurs câblés contrôlent<br>une unité intérieure l'adresse doit être<br>différente. |  |  |
|                      |                          | F1 : Contrôleur<br>câblé secondaire |                      |                                                                                                  |  |  |

Tableau 4.1

| C1                                       | Paramétrage<br>Refroidissement<br>uniquement /<br>Refroidissement et<br>Chauffage             | 00:<br>Refroidissement et<br>chauffage<br>01:<br>Refroidissement<br>uniquement                           | 00 | Si Refroidissement uniquement est sé-<br>lectionné, le mode Chauffage n'est pas<br>disponible.                                                                                                    |  |  |
|------------------------------------------|-----------------------------------------------------------------------------------------------|----------------------------------------------------------------------------------------------------|----|----------------------------------------------------------------------------------------------------|--|--|
| C2                                       | Réservé                                                                                       | /                                                                                                    | /  | /                                                                                                    |  |  |
| С3                                       | Durée programmée<br>pour rappeler aux<br>utilisateurs qu'ils<br>doivent nettoyer le<br>filtre | 00/01/02/03/04                                                                                           | 02 | 00: Pas de rappel de nettoyage du filtre<br>01: 1250h<br>02: 2500h<br>03: 5000h<br>04: 10000h                                                                                                    |  |  |
| C4                                       | Paramètres du ré-<br>cepteur infrarouge<br>du contrôleur câblé                                | 00: Désactiver<br>01: Activer                                                                            | 01 | Quand « Disable » (Désactiver) est<br>sélectionné, le contrôleur câblé ne peut<br>plus recevoir le signal de la télécom-<br>mande.                                                                                                    |  |  |
| C5 <sup>1</sup>                          | Configuration<br>de la vitesse du<br>ventilateur dans le<br>contrôleur câblé                  | 00: 3 vitesses du<br>ventilateur<br>01: 4 vitesses du<br>ventilateur<br>02: 7 vitesses du<br>ventilateur | 02 | Par défaut il y a 7 vitesses du ventila-<br>teur.<br>La communication bidirectionnelle<br>identifie automatiquement 3 vitesses ou<br>7 vitesses.                                                                                                    |  |  |
| C6                                       | Réservé                                                                                       | /                                                                                                    | 00 | /                                                                                                    |  |  |
| Affichage tempéra-<br>ture<br>intérieure |                                                                                               | 00: Non<br>01: Oui                                                                                       | 00 | Si « 00 » est sélectionné, le contrôleur<br>câblé affiche la température program-<br>mée lorsque le rétroéclairage est éteint.<br>Si « 01 » est sélectionné, le contrôleur<br>câblé affiche la température de la pièce<br>lorsque le rétroéclairage est éteint. |  |  |

| Code de<br>paramètre | Contenu du<br>paramètre                                                                              | Sélection<br>paramètres                                                                                           | Valeur<br>par<br>défaut | Remarques                                                                                                    |  |  |  |  |
|----------------------|----------------------------------------------------------------------------------------------------|----------------------------------------------------------------------------------------------------|-------------------------|----------------------------------------------------------------------------------------------------|--|--|--|--|
|                      |                                                                                                    | 00: Éteint                                                                                                    |                         |                                                                                                    |  |  |  |  |
| C8                   | Configura-<br>tion pour<br>activer/<br>désactiver<br>le témoin<br>lumineux de<br>fonctionne-<br>ment | 01: Activée                                                                                                    | 01                      | Si « On » est sélectionné, le témoin lumineux de<br>fonctionnement indique l'état (Marche/Arrêt) de l'unit<br>intérieure.<br>Si « Off » est sélectionné, le témoin lumineux de<br>fonctionnement sera toujours éteint, que l'unité inté-<br>rieure soit en marche ou arrêtée.  |  |  |  |  |
| C91                  | Configura-<br>tion de pres-<br>sion statique<br>de l'unité<br>intérieure                             | A5 <sup>2</sup> :00/01/02/<br>03/04/05/06/<br>07/08/09/<br>FF H-DUCT <sup>3</sup> ,<br>FAPU:<br>00/01/~/19/<br>FF | 01                      | L'unité intérieure fonctionne avec la pression statique<br>sélectionnée.<br>Voir l'unité intérieure pour consulter les valeurs de<br>pression statique spécifiques. FF : la valeur initiale se<br>fonde sur les données de l'unité intérieure lues par le<br>contrôleur câblé. |  |  |  |  |

| C10 <sup>1</sup> | Configura-<br>tion de la du-<br>rée à l'issue<br>de laquelle<br>le ventilateur<br>de l'unité in-<br>térieure doit<br>s'arrêter. | 00/01/02/03 /<br>FF | 00 | Para-<br>mètre                        | 00            | 01            | 02             | 03             | FF                                                                                                 |
|------------------|----------------------------------------------------------------------------------------------------|---------------------|----|---------------------------------------|---------------|---------------|----------------|----------------|----------------------------------------------------------------------------------------------------|
|                  |                                                                                                    |                     |    | Valeur<br>repré-<br>sente             | 4<br>Min.     | 8<br>Min.     | 12<br>Min      | 16<br>Min      | Selon les<br>interrupteurs<br>à codes de la<br>carte mère prin-<br>cipale de l'unité<br>intérieure |
| C111             | Unité inté-<br>rieure -<br>réglage de<br>température<br>de préven-<br>tion des cou-<br>rants d'air<br>froid                     | 00/01/02/03 /<br>FF | 00 | Para-<br>mètre                        | 00            | 01            | 02             | 03             | FF                                                                                                 |
|                  |                                                                                                    |                     |    | Unité in-<br>térieure<br>com-<br>mune | 15°C/<br>59°F | 20°C/<br>68°F | 24°C/<br>75° F | 26°C/<br>79° F | Selon les<br>interrupteurs<br>à codes de la<br>carte mère prin-<br>cipale de l'unité<br>intérieure |
|                  |                                                                                                    |                     |    | FAPU                                  | 14°C/<br>57°F | 12°C/<br>54°F | 16°C/<br>61°F  | 18°C/<br>64°F  | Selon les<br>interrupteurs<br>à codes de la<br>carte mère prin-<br>cipale de l'unité<br>intérieure |

| Code<br>de<br>para-<br>mètre | Contenu du<br>paramètre                                                                           | Sélection<br>paramètres | Valeur par<br>défaut                                  | Remarques                           |              |                   |              |              |                                                                                              |                                                                                                    |  |
|------------------------------|---------------------------------------------------------------------------------------------------|-------------------------|-------------------------------------------------------|-------------------------------------|--------------|-------------------|--------------|--------------|----------------------------------------------------------------------------------------------|----------------------------------------------------------------------------------------------------|--|
|                              |                                                                                                   |                         |                                                       | Para-<br>mètre                      | 00           | 01                | 02           | 03           | 04                                                                                           | FF                                                                                                 |  |
| C12 <sup>1 et</sup>          | Unité intérieure<br>chauffage<br>intérieure<br>compensation<br>paramètre                          | 00/01/02/<br>03/04/FF   | 00                                                    | Va-<br>leur<br>Re-<br>pré-<br>sente | 6°C/<br>43°F | 2°C/<br>36° F     | 4°C/<br>39°F | 6°C/<br>43°F | 0°C/<br>32°<br>F                                                                             | Selon les<br>interrupteurs<br>à codes de la<br>carte mère prin-<br>cipale de l'unité<br>intérieure |  |
| C13 <sup>1 et</sup>          | Refroidisse-<br>ment de l'unité<br>intérieure -<br>Paramètre de<br>compensation<br>de température | 00/01/FF                | 00                                                    | Para-<br>mètre                      | 00           | 00 01             |              |              | FF                                                                                           |                                                                                                    |  |
|                              |                                                                                                   |                         |                                                       | Va-<br>leur<br>Re-<br>pré-<br>sente | 0°C/3        | 0°C/32°F 2°C/36°F |              | 6°F          | Selon les interrup-<br>teurs à codes de la<br>carte mère principale<br>de l'unité intérieure |                                                                                                    |  |
|                              |                                                                                                   | 00 : Aucun              |                                                       |                                     |              |                   |              |              |                                                                                              |                                                                                                    |  |
| C14⁴                         | Paramètre de<br>chauffage auxi-<br>liaire de l'unité<br>intérieure                                | 01 : Dispo-<br>nible    | Unité<br>intérieure<br>com-<br>mune : 01<br>FAPU : 00 |                                     |              |                   |              |              |                                                                                              |                                                                                                    |  |
|                              | Paramètre de                                                                                      | 00 : Aucun              |                                                       |                                     |              |                   |              |              |                                                                                              |                                                                                                    |  |
| C15 <sup>1</sup>             | automatique de<br>l'unité intérieure                                                              | 01 : Dispo-<br>nible    | 01                                                    |                                     |              |                   |              |              |                                                                                              |                                                                                                    |  |

| C16⁴ | Paramètre<br>d'oscillation<br>verticale de<br>l'unité inté- | 00 : Aucun<br>01 : Dispo-<br>nible | Unité in-<br>térieure<br>com-<br>mune :<br>01 |
|------|-------------------------------------------------------------|------------------------------------|-----------------------------------------------|
|      | verticale de<br>l'unité inté-                               | 01 : Dispo-<br>nible               | mune :<br>01                                  |
|      | neure                                                       |                                    | 00                                            |

| Code de<br>paramètre | Contenu du<br>paramètre                                                | Sélection<br>paramètres | Valeur par<br>défaut                               | Remarques |
|----------------------|------------------------------------------------------------------------|-------------------------|----------------------------------------------------|-----------|
|                      |                                                                        | 00 : Aucun              |                                                    |           |
| C17⁴                 | Paramètre d'oscil-<br>lation horizontale<br>de l'unité inté-<br>rieure | 01 : Disponible         | Unité<br>intérieure com-<br>mune : 01<br>FAPU : 00 |           |
|                      | Affichage de                                                           | 00 : Non                |                                                    |           |
| C18                  | pour recevoir les<br>signaux de la<br>télécommande                     | 01 : Oui                | 01                                                 |           |
|                      | L'avertisseur                                                          | 00 : Non                |                                                    |           |
| C19                  | sonore de l'unité<br>intérieure retentit                               | 01 : Oui                | 01                                                 |           |

| C20 | Correction de<br>température<br>pour la fonction<br>Suivi du contrô-<br>leur câblé                                | Celsius :<br>-5,0~5,0°C<br>Fahrenheit :<br>-9,0~9,0°F | Celsius : 3,0°C<br>Fahrenheit :<br>-6,0°F | Précision                 | de 0,5    | °C/1°F    |           |           |
|-----|----------------------------------------------------------------------------------------------------|-------------------------------------------------------|-------------------------------------------|---------------------------|-----------|-----------|-----------|-----------|
| C21 | Configuration<br>de la tempéra-<br>ture ambiante<br>extérieure lorsque<br>le chauffage auxi-<br>liaire est allumé |                                                       | Celsius : 15 °C<br>Fahrenheit :<br>59 °F  | Précision                 | de 1°C    | 2/1°F.    |           |           |
|     | Intervalle de                                                                                                    |                                                       |                                           | Para-<br>mètre            | 00        | 01        | 02        | 03        |
| C22 | mode en mode<br>Auto                                                                                              | 00/01/02/03                                           | 00                                        | Valeur<br>repré-<br>sente | 15<br>Min | 30<br>Min | 60<br>Min | 90<br>Min |

| Code<br>de para-<br>mètre | Contenu du<br>paramètre                                                     | Sélection<br>paramètres | Valeur par<br>défaut |                                     |                |            | Remarques                                                                              |
|---------------------------|-----------------------------------------------------------------------------|-------------------------|----------------------|-------------------------------------|----------------|------------|----------------------------------------------------------------------------------------|
|                           | Sélection de<br>l'ouverture de                                              |                         |                      | Para-<br>mètre                      | 00             | 01         | FF                                                                                     |
| C23                       | la vanne d'ex-<br>pansion élec-<br>tronique en<br>mode Chauffe<br>ou Veille | 00/01/FF                | 01                   | Va-<br>leur<br>re-<br>pré-<br>sente | 72             | 96         | Selon les interrupteurs à codes de la carte mère prin-<br>cipale de l'unité intérieure |
| C24                       | Unité de tem-<br>pérature                                                   | 00/01                   | 00                   | 00 : Ce<br>01 : Fa                  | elsius<br>hrer | s<br>iheit |                                                                                        |

| C25 | Configuration<br>de la tempé-<br>rature de re-<br>froidissement<br>minimum | Celsius :<br>30°C - 17°C<br>(valeur par<br>défaut = 17°C)<br>Fahrenheit :<br>86°F - 62° F<br>(valeur par<br>défaut = 62°F) | Celsius :<br>17°C<br>Fahrenheit :<br>62°F | Valable uniquement pour le contrôleur câblé. |
|-----|----------------------------------------------------------------------------|----------------------------------------------------------------------------------------------------|-------------------------------------------|----------------------------------------------|
| C26 | Configuration<br>de la tempéra-<br>ture de chauf-<br>fage maximum          | Celsius :<br>30°C - 17°C<br>(valeur par<br>défaut = 17°C)<br>Fahrenheit :<br>86°F - 62° F<br>(valeur par<br>défaut = 62°F) | Celsius :<br>30°C<br>Fahrenheit :<br>86°F | Valable uniquement pour le contrôleur câblé. |
| C27 | Configuration<br>d'affichage<br>0,5°C                                      | 00/01                                                                                                    | 00                                        | 00 : Affichage 1°C<br>01 : Affichage 0,5°C   |

- 1 Une fois que la communication entre l'unité intérieure et le contrôleur câblé est établie, les paramètres par défaut indiqués dans le tableau ci-dessus s'appliqueront aux paramètres de l'unité intérieure.
- 2 Uniquement pour les unités à conduite statique moyenne

| Capacité   | 00   | 01   | 02   | 03   | 04   | 05   | 06   | 07    | 08    | 09    |
|------------|------|------|------|------|------|------|------|-------|-------|-------|
| 1,8-7,1kW  | 0Pa  | 10Pa | 20Pa | 30Pa | 40Pa | 50Pa | 50Pa | 50Pa  | 50Pa  | 50Pa  |
| 8,0-12,5kW | 10Pa | 20Pa | 30Pa | 40Pa | 50Pa | 60Pa | 70Pa | 80Pa  | 90Pa  | 100Pa |
| 14,0kW     | 30Pa | 40Pa | 50Pa | 60Pa | 70Pa | 80Pa | 90Pa | 100Pa | 125Pa | 150Pa |

3 Uniquement pour les unités à conduite statique haute

| Capacité     | 00  | 01  | 02  | 03  | 04  | 05  | 06  | 07  | 08  | 09  | 10  | 11  | 12  | 13  | 14  | 15  | 16  | 17  | 18  | 19  |
|--------------|-----|-----|-----|-----|-----|-----|-----|-----|-----|-----|-----|-----|-----|-----|-----|-----|-----|-----|-----|-----|
| 7 1 16 0 KW  | 30  | 50  | 60  | 70  | 80  | 90  | 100 | 110 | 120 | 130 | 140 | 150 | 160 | 170 | 180 | 190 | 200 | 200 | 200 | 200 |
| 7,1-10,0 KW  | Ра  | Ра  | Ра  | Ра  | Ра  | Ра  | Ра  | Ра  | Ра  | Ра  | Ра  | Ра  | Ра  | Ра  | Ра  | Ра  | Ра  | Ра  | Ра  | Ра  |
| 20.0.29.0.14 | 30  | 50  | 60  | 70  | 80  | 90  | 100 | 110 | 120 | 130 | 140 | 150 | 160 | 170 | 180 | 190 | 200 | 210 | 230 | 250 |
| 20,0-20,0 KW | Ра  | Ра  | Ра  | Ра  | Ра  | Ра  | Ра  | Ра  | Ра  | Ра  | Ра  | Ра  | Ра  | Ра  | Ра  | Ра  | Ра  | Ра  | Ра  | Ра  |
| 40,0-56,0 kW | 100 | 120 | 140 | 160 | 180 | 200 | 220 | 240 | 260 | 270 | 280 | 290 | 300 | 310 | 320 | 330 | 340 | 360 | 380 | 400 |
|              | Ра  | Ра  | Ра  | Ра  | Ра  | Ра  | Ра  | Ра  | Ра  | Ра  | Ра  | Ра  | Ра  | Ра  | Ра  | Ра  | Ра  | Ра  | Ра  | Ра  |

4 Ce paramètre n'est pas disponible pour les modèles FAPU.

#### Remarque :

• Le contrôleur câblé secondaire ne peut configurer que les paramètres C0-C8 et C24-C27.

## 4. Opérations de demande

Sur la page principale, appuyer sur les boutons  $_{*}$  (Vitesse du ventilateur) et  $_{\bullet}$  (Confirmer) en même temps et les maintenir enfoncés pendant 5 secondes pour accéder à la page de demande. Vous pouvez demander les paramètres de fonctionnement de vérification de l'unité intérieure et de l'unité extérieure, ainsi que la version du programme du contrôleur câblé.

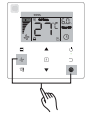

Illustration 7.4.

Appuyer sur les boutons ▲ et ▼ pour sélectionner l'unité intérieure ou l'unité extérieure : o00-o03 pour l'unité extérieure ; n00-n63 pour l'unité intérieure.

- Appuyer sur le bouton (Confirmer) pour confirmer votre demande de paramètre, ou sur le bouton (Annuler) pour quitter la fonction de demande.
- Sur la page de demande, appuyer sur les boutons ▲ et ▼ pour demander les paramètres. Vous pouvez interroger les différents paramètres successivement.
- Le numéro de vérification « Check No. » s'affiche dans la zone de la minuterie, en haut de la page de demande, et le contenu du paramètre interrogé s'affiche dans la zone de la température.

| N٥ | Paramètre affiché sur le contrôleur câblé pendant une vérification de l'Ul         |
|----|------------------------------------------------------------------------------------|
| 1  | Adresse de communication de l'UI                                                   |
| 2  | Capacité (CV) de l'UI                                                              |
| 3  | Adresse réseau de l'UI (la même que l'adresse de communication)                    |
| 4  | Température programmée Ts                                                          |
| 5  | Température ambiante T1                                                            |
| 6  | Température intérieure réelle T2                                                   |
| 7  | Température intérieure réelle T2A                                                  |
| 8  | Température intérieure réelle T2B                                                  |
| 9  | Température Ta (FAPU)                                                              |
| 10 | Température d'évacuation du compresseur (affiche la température d'évacuation max.) |
| 11 | Degré surchauffe cible (réservé)                                                   |
| 12 | Position EXV / 8                                                                   |
| 13 | Nº version du logiciel                                                             |
| 14 | Code d'erreur                                                                      |

| N° | Paramètre affiché sur le contrôleur câblé pendant une vérification de l'UE |
|----|----------------------------------------------------------------------------|
| 1  | Adresse de l'UE                                                            |
| 2  | Température ambiante extérieure (T4) (°C)                                  |
| 3  | Temp. moyenne T2/T2B (corrigée) (°C)                                       |
| 4  | Température (°C) du tuyau de l'échangeur de chaleur principal (T3)         |
| 5  | Température d'évacuation du compresseur A (°C)                             |
| 6  | Température d'évacuation du compresseur A (°C)                             |
| 7  | Courant (A) du compresseur inverseur A                                     |
| 8  | Courant (A) du compresseur inverseur B                                     |
| 9  | Réservé                                                                    |
| 10 | Vitesse du ventilateur                                                     |
| 11 | Position EXVA / 4                                                          |
| 12 | Position EXVB / 4                                                          |
| 13 | Position EXVC / 4                                                          |
| 14 | Mode fonctionnement                                                        |
| 15 | Mode prioritaire                                                           |
| 16 | Correction des exigences de capacité totale de l'unité intérieure          |
| 17 | Nombre d'unités extérieures                                                |
| 18 | Capacité totale de l'unité extérieure                                      |
| 19 | Temp. du dissipateur du module d'inverseur A(°C)                           |
| 20 | Temp. du dissipateur du module d'inverseur B(°C) (réservé)                 |
| 21 | Réservé                                                                    |
| 22 |                                                                            |

| N٥ | Paramètre affiché sur le contrôleur câblé pendant une vérification de l'UE                                                                           |
|----|----------------------------------------------------------------------------------------------------|
| 23 | Température (°C) de la sortie de l'échangeur de chaleur à plaques (T6B)                                                                              |
| 24 | Température (°C) de l'entrée de l'échangeur de chaleur à plaques (T6A)                                                                               |
| 25 | Degré de surchauffe d'évacuation du système                                                                                                    |
| 26 |                                                                                                    |
| 27 | Nombre d'unités extérieures en fonctionnement (en cas d'adresses virtuelles, il s'agit du<br>nombre d'unités avec les adresses virtuelles incluses). |
| 28 |                                                                                                    |
| 29 | Haute pression du système                                                                                                    |
| 30 | Basse pression du système (réservé)                                                                                                    |
| 31 | Erreur ou code de protection le plus récent                                                                                                    |
| 32 | Fréquence du compresseur inverseur A                                                                                                    |
| 33 | Fréquence du compresseur inverseur B                                                                                                    |
| 34 | Capacité de l'unité                                                                                                    |
| 35 | Nº version du programme                                                                                                    |
| 36 | Adresse IP de l'unité intérieure                                                                                                    |
| 37 | Réservé 2                                                                                                    |
| 38 | Réservé 2                                                                                                    |

## 5. Affichage des erreurs

- En cas d'erreur de communication entre le contrôleur câblé et l'unité intérieure, le code d'erreur « E9 » s'affiche sur le contrôleur câblé. Cela signifie qu'une erreur de communication s'est produite dans le contrôleur câblé.
- En cas de panne de l'unité intérieure ou de l'unité extérieure, l'adresse de l'(des) unité(s) en panne s'affiche sur le contrôleur câblé, dans la zone de la minuterie, et le code d'erreur s'affiche dans la zone de température.

|                    | Liste des codes d'erreur de l'UI :                                  |  |  |  |  |  |
|--------------------|---------------------------------------------------------------------|--|--|--|--|--|
| Code d'er-<br>reur | Définition ou description de l'erreur                               |  |  |  |  |  |
| FE                 | L'unité intérieure n'a pas d'adresse                                |  |  |  |  |  |
| E0                 | Erreur Conflit de modes                                             |  |  |  |  |  |
| E1                 | Erreur de communication entre les unités intérieures et extérieures |  |  |  |  |  |
| E2                 | Erreur du capteur T1                                                |  |  |  |  |  |
| E3                 | Erreur du capteur T2                                                |  |  |  |  |  |
| E4                 | Erreur du capteur T2B                                               |  |  |  |  |  |
| E5                 | Erreur du capteur T2A (réservé)                                     |  |  |  |  |  |
| E6                 | Erreur de ventilateur dans l'unité intérieure                       |  |  |  |  |  |

Tableau 6.1

| E7 | Erreur EEPROM                                                     |
|----|-------------------------------------------------------------------|
| Ed | Erreur Unité extérieure                                           |
| EE | Erreur alarme niveau d'eau                                        |
| Eb | Erreur de la vanne d'expansion électronique de l'unité intérieure |

#### Tableau 6.2

| Liste des codes d'erreur de l'UE : |                                                                                                    |               |                                                                                              |
|------------------------------------|----------------------------------------------------------------------------------------------------|---------------|----------------------------------------------------------------------------------------------|
| Code d'erreur                      | Définition ou description<br>de l'erreur                                                                       | Code d'erreur | Définition ou description de l'erreur                                                        |
| E0                                 | Défaut de communication de<br>l'UE                                                                             | XF1           | Erreur PTC                                                                                   |
| E1                                 | Protection de phase de l'ali-<br>mentation électrique triphasée                                                | F3            | Erreur du capteur de température sur<br>la sortie de l'échangeur de chaleur à<br>plaques T6B |
| E2                                 | Erreur de communication<br>entre les unités intérieures et<br>extérieures                                      | F5            | Erreur du capteur de température sur<br>l'entrée de l'échangeur de chaleur à<br>plaques T6A  |
| E4                                 | Erreur du capteur de tempé-<br>rature du condensateur (T3)<br>ou du capteur de température<br>ambiante<br>(T4) | P0            | Protection de température haute du<br>compresseur inverseur                                  |
| E5                                 | Protection de tension                                                                                          | P1            | Protection haute pression                                                                    |
| E7                                 | Défaut du capteur de tempéra-<br>ture d'évacuation                                                             | P2            | Protection basse pression                                                                    |
| E8                                 | Erreur adresse UE                                                                                              | ХРЗ           | Protection de surtension du com-<br>presseur                                                 |

| XE9 | Défaut entraînement inadapté                                                         | P4 | Protection contre la température<br>d'évacuation excessive du compres-<br>seur |
|-----|--------------------------------------------------------------------------------------|----|--------------------------------------------------------------------------------|
| EL  | Réservé                                                                              | P5 | Protection haute température du<br>condensateur                                |
| XH0 | Erreur de communication entre IR341 et la puce principale                            | P9 | Erreur de ventilateur CC                                                       |
| H1  | Défaut de communication<br>entre la puce de communica-<br>tion et la puce principale | PF | Réservé                                                                        |
| H2  | Défaut diminution qté UE                                                             | PL | Protection contre la température<br>excessive du module d'inverseur            |
| H3  | Défaut augmentation qté UE                                                           | PP | Protection contre une surchauffe<br>d'évacuation trop basse                    |

| Liste des codes d'erreur de l'UE : |                                              |                  |                                                                                                    |
|------------------------------------|----------------------------------------------|------------------|----------------------------------------------------------------------------------------------------|
| Code<br>d'erreur                   | Définition ou description de l'erreur        | Code<br>d'erreur | Définition ou description de l'erreur                                                                                              |
| XH4                                | Défaut protection du module d'inver-<br>seur | XL0              | Défaut du module d'inverseur                                                                                                    |
| H5                                 | Défaut protection 3X P2 en 60<br>minutes     | XL1              | Protection basse tension du bus CC                                                                                                 |
| H6                                 | Défaut protection 3X P4 en 100<br>minutes    | XL2              | Protection haute tension du bus CC                                                                                                 |
| H7                                 | Défaut diminution qté UI                     | XL3              | Réservé                                                                                                    |
| H8                                 | Défaut capteur haute pression                | XL4              | Défaut MCE / Synchronisation / Boucle fer-<br>mée                                                                                  |
| H9                                 | Protection 3X P9 en 60 minutes               | XL5              | Protection de vitesse nulle                                                                                                    |
| Hb                                 | Défaut capteur basse pression                | XL7              | Protection erreur de séquence de phase                                                                                             |
| C7                                 | Protection 3X PL en 100 minutes              | XL8              | Protection contre les changements de vitesse soudains dans le compresseur > 15Hz                                                   |
| F0                                 | Protection 3X PP en 100 minutes              | XL9              | Protection pour éviter la différence entre le réglage de vitesse et la vitesse de fonction-<br>nement réelle du compresseur > 15Hz |

## Dépannage

| C et                                          | ode d'erreur<br>description                                             | Causes possibles                                             | Solutions proposées                                                                                                    |
|-----------------------------------------------|-------------------------------------------------------------------------|--------------------------------------------------------------|----------------------------------------------------------------------------------------------------|
| Pas d'affichage<br>sur le contrôleur<br>câblé |                                                                         | L'UI n'est pas allumée                                       | Allumer l'UI.                                                                                                    |
|                                               |                                                                         | Erreur de raccordement du contrôleur<br>câblé                | Éteindre l'Ul puis vérifier si le contrôleur<br>câblé est bien branché. Voir la section 3.4<br>sur les exigences de câblage. |
|                                               |                                                                         | Le contrôleur câblé est endommagé                            | Remplacer le contrôleur câblé.                                                                                               |
|                                               |                                                                         | Défaut d'alimentation de la carte mère de l'UI.              | Remplacer la carte mère de l'UI.                                                                                             |
| E9                                            | Défaut de<br>communi-<br>cation du<br>contrôleur<br>câblé et de<br>l'UI | L'Ul n'a pas d'adresse ou l'adresse de<br>l'Ul est dupliquée | Configurer une adresse pour l'UI ; il ne peut<br>pas y avoir deux adresses d'UI identiques<br>dans un même système.          |
|                                               |                                                                         | Le contrôleur câblé est endommagé                            | Remplacer le contrôleur câblé.                                                                                               |
|                                               |                                                                         | Défaut de la carte mère de l'UI.                             | Remplacer la carte mère de l'UI.                                                                                             |

## Dépannage

| Code d'erreur<br>et description | Causes possibles                                | Solutions proposées                                                                                                    |
|---------------------------------|-------------------------------------------------|----------------------------------------------------------------------------------------------------|
|                                 | L'UI n'est pas allumée                          | Allumer l'UI.                                                                                                    |
| Pas d'affichage sur             | Erreur de raccordement du contrôleur<br>câblé   | Éteindre l'Ul puis vérifier si le contrôleur<br>câblé est bien branché. Voir la section 3.4<br>sur les exigences de câblage. |
| le controleur cable             | Le contrôleur câblé est endommagé               | Remplacer le contrôleur câblé.                                                                                               |
|                                 | Défaut d'alimentation de la carte mère de l'UI. | Remplacer la carte mère de l'UI.                                                                                             |

| F9 | E9<br>Cation du<br>câblé et de l'Ul | L'UI n'a pas d'adresse ou l'adresse de<br>l'UI est dupliquée | Configurer une adresse pour l'UI ; il ne peut<br>pas y avoir deux adresses d'UI identiques<br>dans un même système. |
|----|-------------------------------------|--------------------------------------------------------------|----------------------------------------------------------------------------------------------------|
|    |                                     | Le contrôleur câblé est endommagé                            | Remplacer le contrôleur câblé.                                                                                      |
|    |                                     | Défaut de la carte mère de l'UI.                             | Remplacer la carte mère de l'UI.                                                                                    |

## Dépannage

| C                                                                                                    | ode d'erreur<br>description                                             | Causes possibles                                             | Solutions proposées                                                                                                    |
|----------------------------------------------------------------------------------------------------|-------------------------------------------------------------------------|--------------------------------------------------------------|----------------------------------------------------------------------------------------------------|
| Pas d'affichage sur<br>le contrôleur câblé                                                                                                    |                                                                         | L'UI n'est pas allumée                                       | Allumer I'UI.                                                                                                    |
|                                                                                                    |                                                                         | Erreur de raccordement du contrôleur câblé                   | Éteindre l'Ul puis vérifier si le contrô-<br>leur câblé est bien branché. Voir<br>la section 3.4 sur les exigences de<br>câblage. |
|                                                                                                    |                                                                         | Le contrôleur câblé est endommagé                            | Remplacer le contrôleur câblé.                                                                                                    |
|                                                                                                    |                                                                         | Défaut d'alimentation de la carte mère de l'UI.              | Remplacer la carte mère de l'UI.                                                                                                  |
| E0                                                                                                    | Défaut de<br>communi-<br>cation du<br>contrôleur<br>câblé et de<br>l'UI | L'UI n'a pas d'adresse ou l'adresse de l'UI<br>est dupliquée | Configurer une adresse pour l'UI ; il<br>ne peut pas y avoir deux adresses d'UI<br>identiques dans un même système.               |
|                                                                                                    |                                                                         | Le contrôleur câblé est endommagé                            | Remplacer le contrôleur câblé.                                                                                                    |
|                                                                                                    |                                                                         | Défaut de la carte mère de l'UI.                             | Remplacer la carte mère de l'UI.                                                                                                  |
| Il est impossible de<br>contrôler certaines<br>fonctions de l'unité<br>intérieure comme<br>Marche/Arrêt, tem-<br>pérature, mode, vi-<br>tesse du ventilateur<br>et verrouillage du<br>contrôleur câblé. |                                                                         | L'icône                                                      | Vérifier si l'unité intérieure a été ver-<br>rouillée par le contrôleur centralisé.                                               |

MD18U-003BW 16117100001523

Traducido por Caballería: http://www.caballeria.com

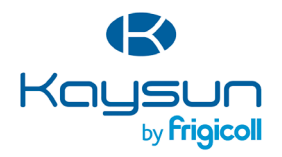

#### BUREAU CENTRAL

Blasco de Garay, 4-6 08960 Sant Just Desvern (Barcelone) Tel. +34 93 480 33 22 http://www.frigicoll.es/ http://www.kaysun.es/fr/

#### MADRID

Senda Galiana, 1 Polígono Industrial Coslada 28820 Coslada (Madrid) Tel. +34 91 669 97 01 Fax. +34 91 674 21 00 madrid@frigicoll.es